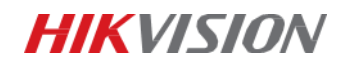

# Terminal de reconnaissance faciale avec mesure de

# température corporelle

# Guide d'installation

## Contenu

- 1. Calibrage et démarrage
- 2. Mise à jour du firmware
- 3. Configuration locale
- 4. Configuration IVMS 4200

### 1. Calibration et démarrage

- Branchez le câble d'alimentation et le câble réseau.
- Démarrez le terminal avec le commutateur rouge.

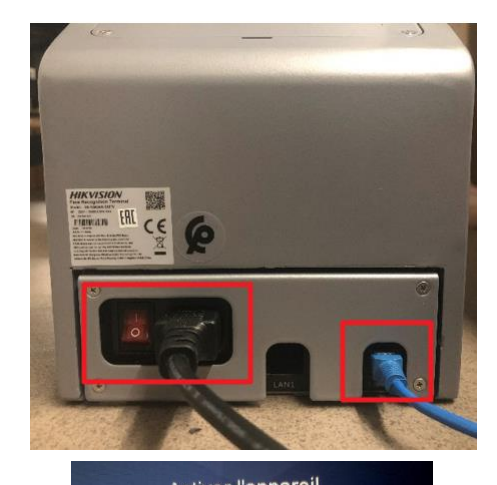

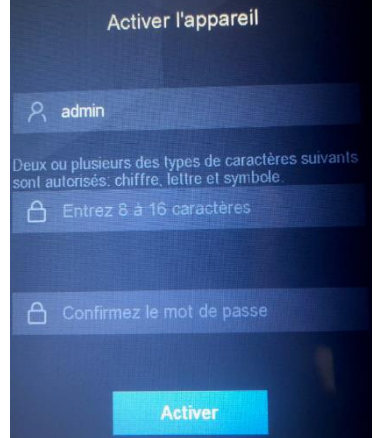

 Activez le terminal en mettant un mot de passe.

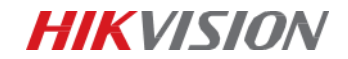

## 2. Mise à jour (pour avoir la version francaise)

Ajoutez d'abord le terminal dans IVMS 4200(version 3.3.0.2)

| 4  | VMS-4200 AC        |                                                          |                                                                                                    | 🖂 🖬 admin • 1 🖨 — 🗗 🗙                                                                                           |
|----|--------------------|----------------------------------------------------------|----------------------------------------------------------------------------------------------------|----------------------------------------------------------------------------------------------------|
| 88 | 🗐 Maintenance et a | Imin. 🔘 🛕 Centre d'événements                            |                                                                                                    |                                                                                                    |
|    |                    |                                                          |                                                                                                    | Total (0) Filter                                                                                                |
|    |                    | I Name Connection  Network Para   Device Type   Serial N | .   Security Le   Resource U   Firmware Upgrade   Operation                                                | n                                                                                                    |
|    | Përiphërique       |                                                          |                                                                                                    |                                                                                                    |
|    |                    |                                                          | .Add ×                                                                                                    |                                                                                                    |
|    |                    |                                                          |                                                                                                    |                                                                                                    |
|    |                    |                                                          |                                                                                                    |                                                                                                    |
|    |                    |                                                          |                                                                                                    |                                                                                                    |
|    |                    |                                                          |                                                                                                    |                                                                                                    |
|    |                    |                                                          |                                                                                                    |                                                                                                    |
|    |                    |                                                          | Password                                                                                                   |                                                                                                    |
|    |                    |                                                          | - Synchronize Time 🔽                                                                                       |                                                                                                    |
|    |                    |                                                          |                                                                                                    | i de la companya de la companya de la companya de la companya de la companya de la companya de la companya de l |
|    |                    |                                                          | Set the device name as the group name and<br>add all the channels connected to the device<br>to the group. |                                                                                                    |
|    |                    |                                                          |                                                                                                    |                                                                                                    |
|    |                    |                                                          | Add Cancel                                                                                                 | Total (t) Filter                                                                                                |
|    |                    | V   IP Address   Device Model   Firmware Version         | Security  Port   Enhance  Serial No.   Boot                                                                | Time   Added   Operation                                                                                        |
|    |                    | 192.168.1.30 D5-K5604A-3XF/V V2.2.6build 200511          | Active 8000 N/A DS-K5604A-3XF/V20200511V020206ENE378 2020-                                                 | 05-13 14_ No 🖨 🖉                                                                                                |
|    |                    |                                                          |                                                                                                    |                                                                                                    |
|    |                    |                                                          |                                                                                                    |                                                                                                    |
|    |                    |                                                          |                                                                                                    |                                                                                                    |
|    |                    |                                                          |                                                                                                    | Activate Add Close                                                                                              |

Cliquez sur le bouton « Configuration ».

| 🙏 iVMS-4200 AC            |                                                                                                    |  |
|---------------------------|----------------------------------------------------------------------------------------------------|--|
| 🐻 🔝 Maintenance et a      | dmin. 💿 📺 Centre d'événements                                                                                                 |  |
| =                         | 🕂 Add 🔍 Online Device 🛛 Delete 📩 Upgrade(0) 🗭 Refresh 🖹 Get Events from Device                                                |  |
| 🥅 Gestion des appareils 🔺 | 🗌   Name 🌲   Connection   Network Para   Device Type   Serial No. 🛛   Security Le   Resource U   Firmware Upgrade   Operation |  |
|                           | 🗌 Totem IP/Domain 192.168.1.30.80 Access Cont DS-K5604A-3XF/V202005 Weak 🥑 Online No available version 🗹 🚳 🛱 🖒                |  |

### Allez dans « Système Maintenance – Upgrade ».

| 💼 Set   | tings              |                    |                           |        | -       | × |
|---------|--------------------|--------------------|---------------------------|--------|---------|---|
| -       | System             | System Maintenance |                           |        |         |   |
|         | Device Information | Reboot             |                           |        |         |   |
|         | User               |                    | Reboot                    |        |         |   |
|         | Time               |                    | 100001                    |        |         |   |
|         | System Maintenance | Default            |                           |        |         |   |
|         | RS-485             |                    | Restore Default           |        |         |   |
|         | Security           |                    | Restore Part of Settings  |        |         |   |
| ŝ       | Network            |                    |                           |        |         |   |
| Ä       | Alarm              |                    | Restore All               |        |         |   |
| O       | Others             | Import Parameters  |                           |        |         |   |
| <u></u> | Image              | Configuration File |                           | Browse | Import  |   |
| ş       | Operation          | Status             |                           |        |         |   |
| 4.      | Status             | Export Parameters  |                           |        |         |   |
|         |                    |                    | Export Configuration File |        |         |   |
|         |                    | Upgrade            |                           |        |         |   |
|         |                    | Select Type        | Access Controller -       |        |         |   |
|         |                    | File               |                           | Browse | Upgrade |   |
|         |                    | Status             |                           |        |         |   |
|         |                    |                    |                           |        |         |   |

Pour la mise à jour, il faut télécharger trois fichiers au total

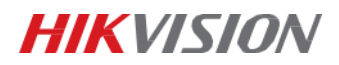

- 1. Le fichier « 1- DZP20200605006\_01\_AI3\_EN\_GM\_V2.2.6\_200628» en mettant « Access controller » comme type.
- 2. Le fichier « 2- digicap\_thermo-en-gm\_0602 » en mettant « Access controller » comme type
- 3. Le fichier « ACS\_DS-K1T671\_ST1\_GML\_GM\_V1.0.1\_build200331\_Net » en mettant « extendsion module » comme type

Restaurer le matériel par défaut pour que la mise à jour soit prise en compte.

Remarque importante : Après avoir téléchargé les trois fichiers, veuillez restaurer le terminal par défaut en cliquant sur le bouton « Restore All ».

| 💼 Set   | tings              |                    |                           |        | -       | × |
|---------|--------------------|--------------------|---------------------------|--------|---------|---|
|         | System             | System Maintenance |                           |        |         |   |
|         | Device Information | Reboot             |                           |        |         |   |
|         | User               |                    | Reboot                    |        |         |   |
|         | Time               |                    |                           |        |         |   |
|         | System Maintenance | Default            |                           |        |         |   |
| -       | RS-485             |                    | Restore Default           |        |         |   |
|         | Security           |                    | Restore Part of Settings  |        |         |   |
| 5       | Network            |                    |                           |        |         |   |
| Ä       | Alarm              | L                  | Restore All               |        |         |   |
| $\odot$ | Others             | Import Parameters  |                           |        |         |   |
| 1       | Image              | Configuration File |                           | Browse | Import  |   |
| ş       | Operation          | Status             |                           |        |         |   |
| ^~      | Status             | Export Parameters  |                           |        |         |   |
|         |                    |                    | Export Configuration File |        |         |   |
|         |                    | Upgrade            |                           |        |         |   |
|         |                    | Select Type        | Access Controller -       |        |         |   |
|         |                    | File               |                           | Browse | Upgrade |   |
|         |                    | Otabus             |                           |        |         |   |
|         |                    | Status             |                           |        |         |   |
|         |                    |                    |                           |        |         |   |

## 3. Configuration locale

Pour entrer dans le menu local, il faut soit masquer la caméra du terminal, soit reste appuyer sur l'écran tactile pendant quelques secondes.

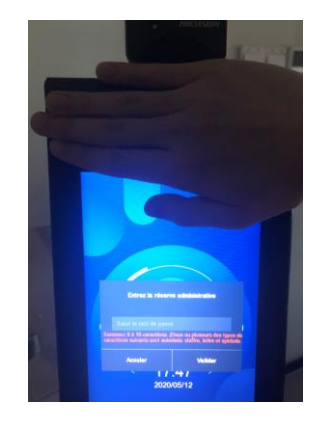

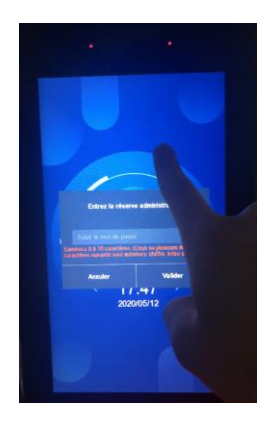

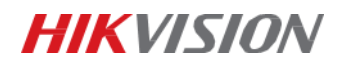

Après être entré dans le menu, il y a l'icone « température » pour la configuration de la mesure de température. Et l'icone « système » pour la configuration de la détection de masque.

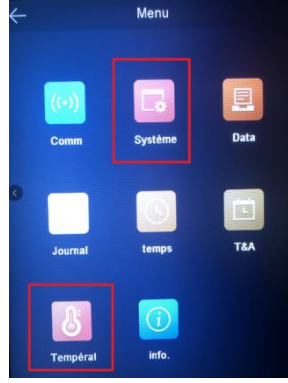

Paramètres Mesure de température :

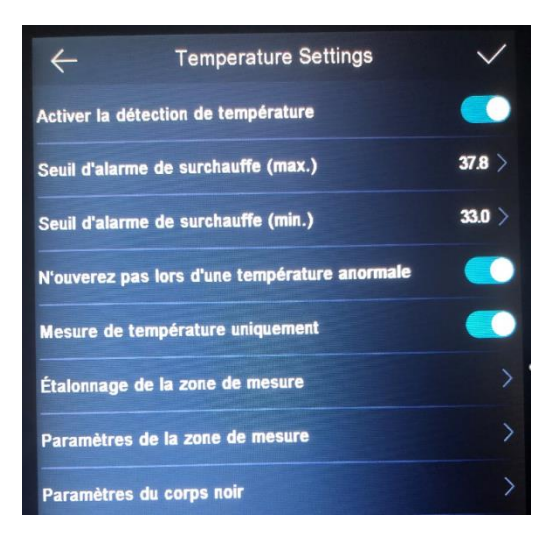

| Paramètres                   | Description                                                                                                    |
|------------------------------|----------------------------------------------------------------------------------------------------|
| Activer la détection de      | En activant cette fonction, l'appareil effectuera le                                                                          |
| température                  | contrôle de l'authentification en même temps que la                                                                           |
|                              | mesure de température. En désactivant cette fonction                                                                          |
|                              | le terminal effectuera uniquement une                                                                                         |
|                              | authentification.                                                                                                    |
| Seuil d'alarme de surchauffe | Modifier le seuil de température d'alarme. Si la                                                                              |
| (max./min.)                  | température détectée est supérieure ou inférieure                                                                             |
|                              | aux paramètres configurés, une alarme sera                                                                                    |
|                              | déclenchée. Par défaut, la valeur est de 37,8 $^\circ \!\!\!\!\!\!\!\!\!\!\!\!\!\!\!\!\!\!\!\!\!\!\!\!\!\!\!\!\!\!\!\!\!\!\!$ |
| N'ouvrez pas lors d'une      | Lorsque vous activez la fonction, la porte ne s'ouvre                                                                         |
| température anormale         | pas lorsque la température détectée est supérieure ou                                                                         |
|                              | inférieure au seuil de température configuré. Par                                                                             |
|                              | défaut la fonction est activée.                                                                                               |
| Mesure de température        | Lorsque vous activez cette fonction, l'appareil                                                                               |
| uniquement                   | n'authentifie pas les personnes, mais ne prend que la                                                                         |
|                              | température.                                                                                                    |

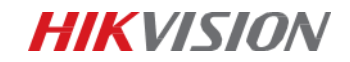

Paramètres de Détection de masque :

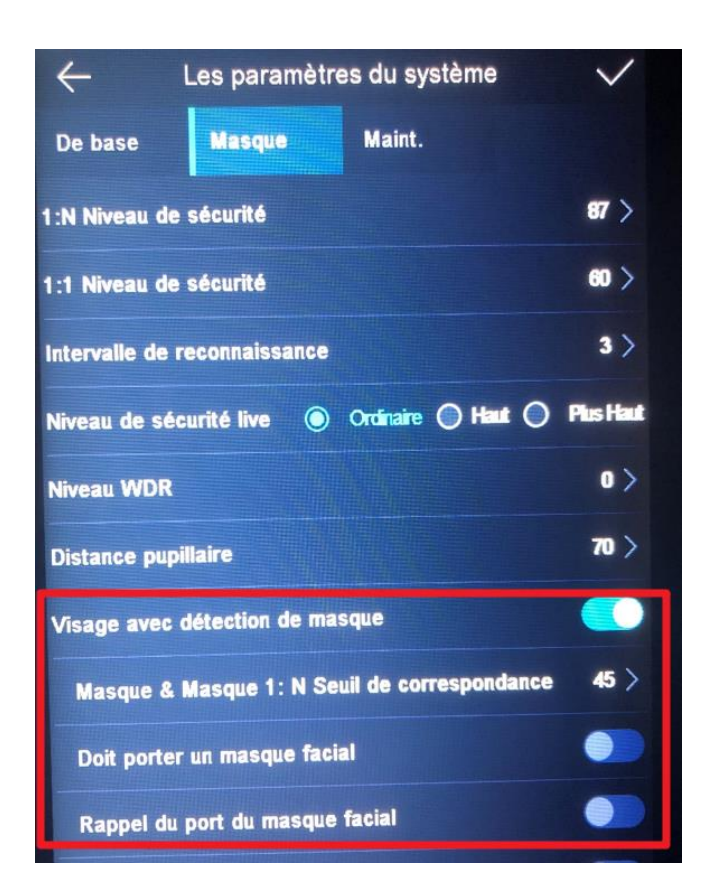

| Paramètres                      | Description                                              |
|---------------------------------|----------------------------------------------------------|
| Visage avec détection de masque | Après avoir activé cette fonction, lorsqu'une personne   |
|                                 | s'authentifie sur la page d'accueil, l'appareil peut     |
|                                 | reconnaître le visage, qu'il porte un masque ou non,     |
|                                 | et invite à porter un masque selon la configuration.     |
| Masque & Masque 1 : N           | Seuil de correspondance pour le visage avec le           |
| Seuil de correspondance         | masque 1 : N. Plus la valeur est grande, plus le taux    |
|                                 | d'acceptation des faux est faible. Le Max. la valeur est |
|                                 | de 100.                                                  |
| Doit porter un masque facial    | Après activation de cette option, la personne qui        |
|                                 | s'authentifie doit porter un masque sinon                |
|                                 | l'authentification sera refusée.                         |
| Rappel du port du masque facial | Après avoir activé cette fonction, si la personne        |
|                                 | authentifiée ne porte pas de masque facial, un pop-up    |
|                                 | s'affichera en informant qu'il faut porter un masque     |
|                                 | facial.                                                  |

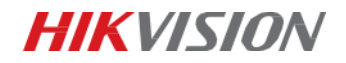

# 4. Configuration IVMS 4200

Si le terminal est ajouté dans l'IVMS 4200 (version 3.3.0.2), on peut recevoir les événements du terminal en temps réel dans le module « Moniteur d'état ».

| Comme les | photos | ci-joint |  |
|-----------|--------|----------|--|
|-----------|--------|----------|--|

| Application vidéo |                    |                  |                   |                    |  |
|-------------------|--------------------|------------------|-------------------|--------------------|--|
| T                 | <b></b>            |                  | aiii              | Ó                  |  |
| Aperçu principal  | Lecture à distance | Récupération des | Rapport           | Tableau de bord IA |  |
| Contrôle d'accès  |                    |                  |                   |                    |  |
| <u></u>           |                    |                  |                   |                    |  |
| Personne          | Contrôle d'accès   | Moniteur d'état  | Gestion des prése |                    |  |
| Application génér |                    |                  |                   |                    |  |
| 2                 | =                  |                  |                   |                    |  |
| E-map             | Centre d'événem    | Tableau de comm  | Topologie         |                    |  |

| 🗊 Ouvrir la                |                |              |                                 |                        |                |                                    |                   |                 |                   | Tout type * |
|----------------------------|----------------|--------------|---------------------------------|------------------------|----------------|------------------------------------|-------------------|-----------------|-------------------|-------------|
| Totem 56<br>RDC            | 04             |              |                                 |                        |                |                                    |                   |                 |                   |             |
| Type d'évène               | iment 👱 /      |              | ment 🗌 Autre                    | Statut d'évér          | ement 🗾        |                                    |                   |                 |                   |             |
| 111                        | Heure de l'évi | inement 🚺 Em | pl <mark>.</mark> ce   Températ | are   Température anon | nale ( _ ( _ ) | Description                        | Portant un masque | Per sonne Image | capturée associée |             |
|                            |                |              |                                 |                        |                | Réussite de la reconnaissance faci | ale. Oui          |                 |                   |             |
|                            |                |              |                                 |                        |                |                                    |                   |                 |                   |             |
| 1.1.2.2.5                  |                |              |                                 |                        |                |                                    |                   |                 |                   |             |
| a (a)                      | 2020-06-12 19  | 08:15 Doi    | or1 44.3°C                      |                        |                | Réussite de la reconnaissance faci | ale. Oui          |                 | -                 |             |
|                            |                |              |                                 |                        |                |                                    |                   |                 | a (               |             |
| e e (e)                    |                |              |                                 |                        |                |                                    |                   |                 |                   |             |
| * * *                      |                |              |                                 |                        |                |                                    |                   |                 | <u>u</u>          |             |
| 5 2000                     |                |              |                                 |                        |                |                                    |                   |                 |                   |             |
| <ul> <li>access</li> </ul> |                |              |                                 |                        |                | Réussite de la reconnaissance faci |                   | Max 59.         | 9.0               |             |
| 5 7070                     |                |              |                                 |                        |                |                                    |                   |                 |                   |             |
|                            |                |              |                                 |                        |                |                                    |                   |                 |                   | m           |
| 5.500                      |                |              |                                 |                        |                |                                    |                   |                 |                   |             |
| 21, 21, 22, 2              | 2020-05-12 19  | 04:34 Do     |                                 |                        |                | Réussite de la reconnaissance faci | ale. N*           |                 |                   |             |
| 2 2 2 3                    |                |              |                                 |                        |                |                                    |                   |                 |                   |             |
| - <b>2</b> . (24)          |                |              |                                 |                        |                |                                    |                   |                 |                   |             |

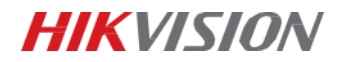

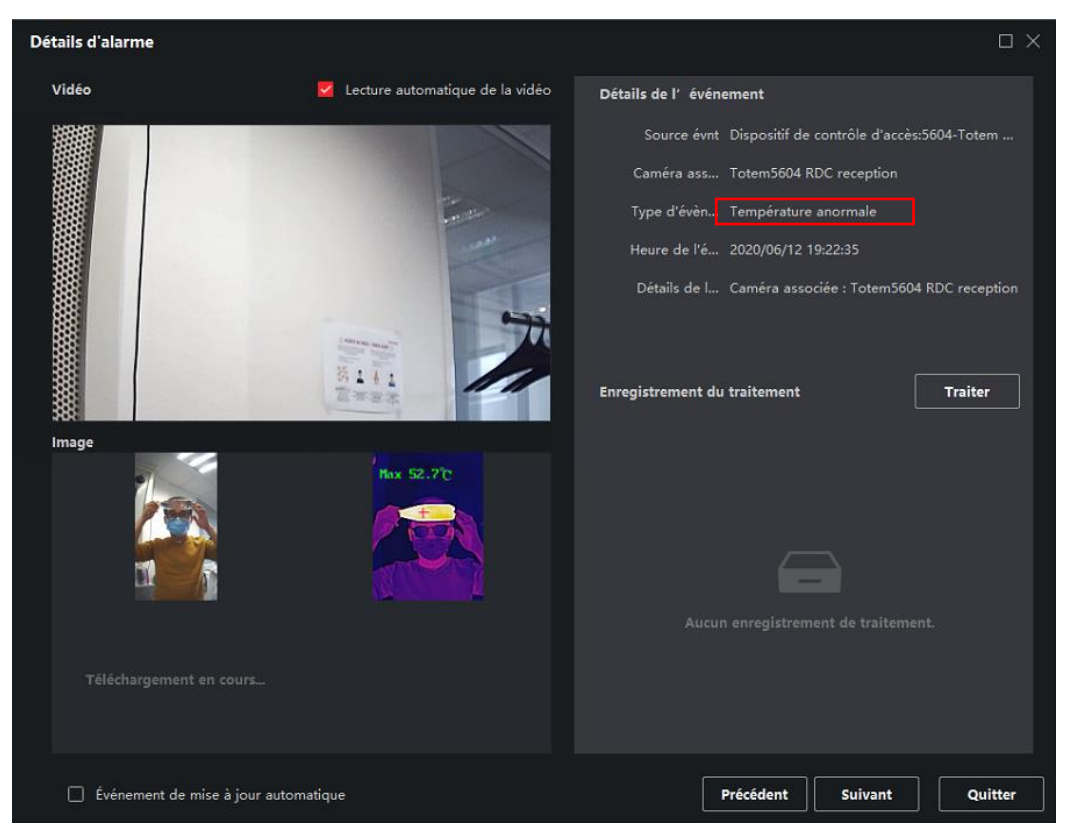

### Popup d'alarme température élevé,

#### Popup d'alarme noMask,

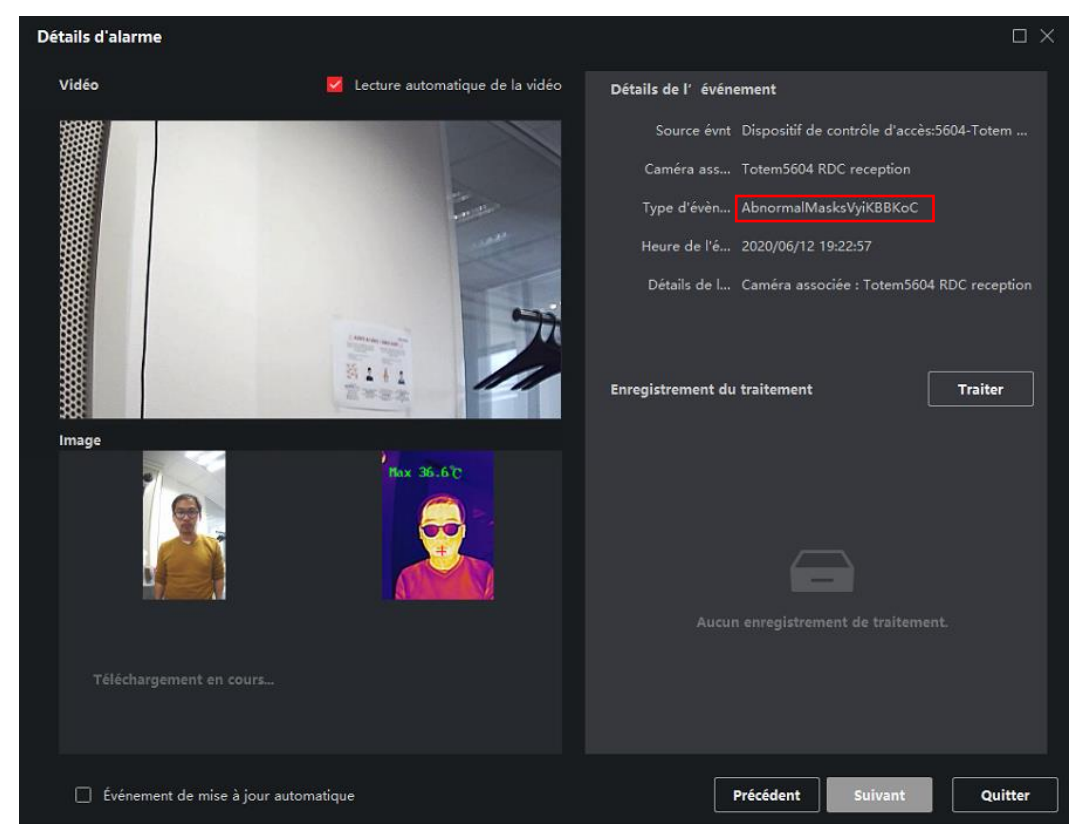

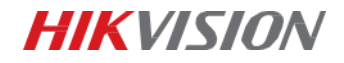

### Configuration 4200 :

1. Désactiver l'option <Mesure de température uniquement> à l'interface local de moniteur pour avoir l'image d'optique:

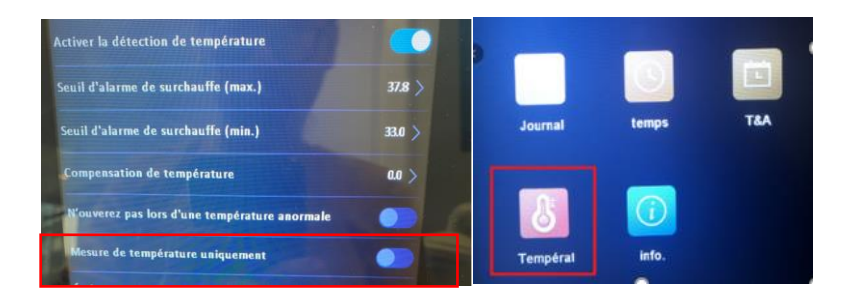

 Changer le nom de la vue Totem pour identifier le popup : VMS4200 -> Maintenance et admin -> Gestion des appareils -> Groupe

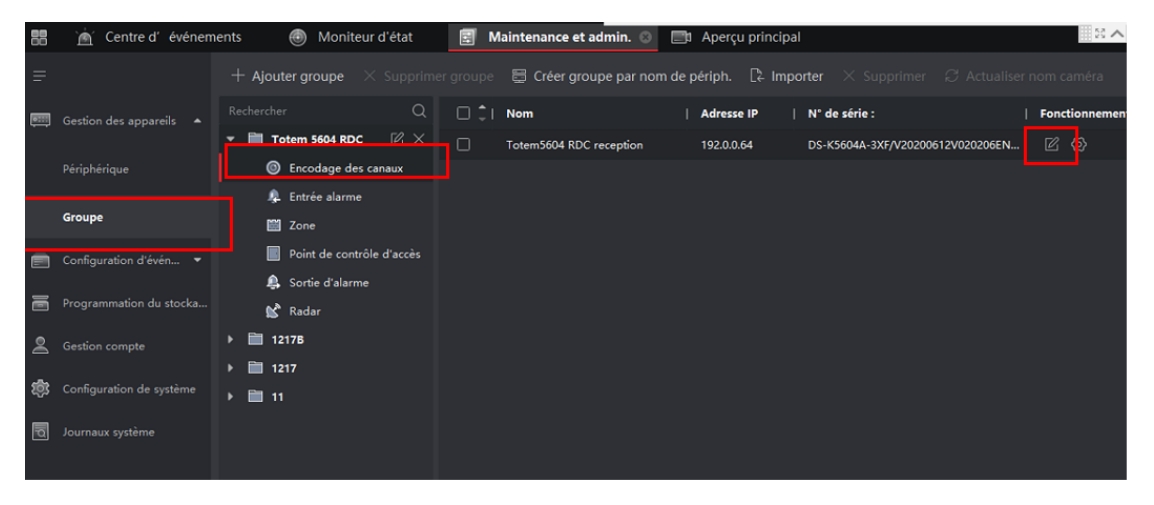

| t         |                 | C Actua                 | lliser  |
|-----------|-----------------|-------------------------|---------|
|           |                 |                         |         |
|           |                 |                         |         |
|           |                 |                         |         |
|           |                 | 1223                    |         |
|           |                 |                         |         |
|           |                 |                         |         |
|           |                 | Aucune Image            |         |
|           |                 |                         |         |
|           |                 |                         |         |
|           |                 |                         |         |
|           |                 | Totem5604 RDC reception |         |
|           |                 |                         |         |
|           | Flux vidéo      | Chgt auto type de trame |         |
|           |                 |                         |         |
|           | pivoter         | Relecture Normal        | -       |
| Tune      | de protocole    | TCD                     |         |
| 1360      | de protocole    |                         |         |
| Type de p | protocole de    | TCP                     |         |
|           |                 |                         |         |
|           | le de diffusion | Protocole privé         |         |
|           |                 |                         |         |
|           |                 | Serveur de diffusion mu |         |
|           |                 | Oui                     | Annuler |
|           |                 | Copier sui              |         |
|           |                 |                         |         |

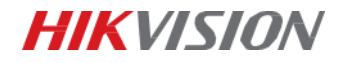

3. VMS4200 -> Maintenance et admin -> Configuration d'événements -> Evénement de contrôle d'accès

Pop-up pour l'alarme NoMasque :

| 88  | 🛕 Centre d'événem      | ents 🕘 Moniteur d'état |   | Maintenance et admin.     | 💿 📑 Aperçu pri        | ncipal                                    | ▲ 25 <b>▲</b>                       |         |
|-----|------------------------|------------------------|---|---------------------------|-----------------------|-------------------------------------------|-------------------------------------|---------|
| =   | , e                    | Rechercher Q           |   | odifier la priorité 🛛 🖉 M | odifier l'association | Copier sur 🕕 🕛 Activer tout               | <ul> <li>Désactiver tout</li> </ul> |         |
| 1 📖 | Gestion des appareils  | 🔻 🥅 5604-Totem RDC     |   | Type d'évènement 🚊        | Priorité              | Notifier centre surv.                     | Caméra associée :                   | Activer |
|     |                        | 🔻 📕 Door1              |   | AbnormalMasksVyiKB        | Haute                 | verus ement audio/Fenêtre contextuelle    | Totem5604 RDC rec                   |         |
|     | Configuration d'évén 🔺 | Entrance Reader1       |   | Alarme altération disp    | Non classé            | Avertissement audio/Afficher sur la carte | Néant                               | •       |
| 2   |                        | Exit Card Reader2      |   | Alarme de carte SD pl     | Non classé            | Avertissement audio/Afficher sur la carte | Néant                               |         |
| 4   |                        | Event Alarm Input1     |   | Alarme de sabotage d      | Non classé            | Avertissement audio/Afficher sur la carte | Néant                               |         |
|     | Événement de contrôle  | 🧏 Event Alarm Input2   |   | Alarme de sabotage d      | Non classé            | Avertissement audio/Afficher sur la carte | Néant                               |         |
|     |                        |                        |   | Alarme incendie du co     | Non classé            | Avertissement audio/Afficher sur la carte | Néant                               |         |
|     | Evenements o alarmes   |                        |   | Alarme mémoire insuf      | Non classé            | Avertissement audio/Afficher sur la carte | Néant                               | •       |
| =   |                        |                        |   | Alimentation CA activée   | Non classé            | Avertissement audio/Afficher sur la carte | Néant                               |         |
| 0   | Gestion compte         |                        |   | Alimentation déconne      | Non classé            | Avertissement audio/Afficher sur la carte | Néant                               | -       |
|     |                        |                        |   | Appareil non autorisé     | Non classé            | Avertissement audio/Afficher sur la carte | Néant                               |         |
| 10  |                        |                        |   | Appareil saboté           | Non classé            | Avertissement audio/Afficher sur la carte | Néant                               |         |
| 1   | Journaux système       |                        |   | Appeler centre            | Non classé            | Avertissement audio/Afficher sur la carte | Néant                               |         |
|     |                        |                        |   | Armement à distance       | Non classé            | Avertissement audio/Afficher sur la carte | Néant                               |         |
|     |                        |                        | _ | A                         | Alia danak            | *                                         | Million Contraction                 | -       |

### Modifier la priorité à haute :

| H       |                         |                      | Q   | 🗹 Mod          | difier la priorité | См    | lodifier l'association | 🍘 Copier sur 🕕 🕛 Activer tout             |   | ) Désactiver tout |          |
|---------|-------------------------|----------------------|-----|----------------|--------------------|-------|------------------------|-------------------------------------------|---|-------------------|----------|
| <u></u> | Gestion des appareils 👻 | 👻 🥅 5604-Totem RDC   | Mod | difier la pric | orité              |       | Priorité               | Notifier centre surv.                     |   | Caméra associée : | Activer  |
|         |                         | ▼ 🔲 Door1            |     | Hauta          |                    |       | Haute                  | Avertissement audio/Fenêtre contextuelle  |   | Totem5604 RDC rec |          |
|         | Configuration d'évén 🔺  | 🧱 Entrance Reac      |     | Nendarré       |                    |       | Non classé             | Avertissement audio/Afficher sur la carte |   | Néant             |          |
|         |                         | 🧱 Exit Card Reade    |     | Nermal         |                    |       | Non classé             | Avertissement audio/Afficher sur la carte |   | Néant             |          |
|         | Evenement video         | 🤹 Event Alarm Input1 |     | Maxanna        |                    |       | Non classé             | Avertissement audio/Afficher sur la carte |   | Néant             | -        |
|         | Événement de contrôle   | 🤹 Event Alarm Input2 | L.  | Haute          |                    |       | Non classé             | Avertissement audio/Afficher sur la carte |   | Néant             |          |
|         |                         |                      |     |                | Alarme incendie d  |       | Non classé             | Avertissement audio/Afficher sur la carte |   | Néant             |          |
|         |                         |                      |     |                | Alarme mémoire i   | nsuf  | Non classé             | Avertissement audio/Afficher sur la carte |   | Néant             |          |
|         | Programmation du stocka |                      |     |                | Alimentation CA a  | tivée | Non classé             | Avertissement audio/Afficher sur la carte |   | Néant             | -        |
|         |                         |                      |     |                | Alimentation déco  | nne   | Non classé             | Avertissement audio/Afficher sur la carte |   | Néant             |          |
| Ă       | Gestion compte          |                      |     |                | Appareil non auto  | risé  | Non classé             | Avertissement audio/Afficher sur la carte |   | Néant             |          |
| 繱       |                         |                      |     |                | Appareil saboté    |       | Non classé             | Avertissement audio/Afficher sur la carte |   | Néant             | <b>_</b> |
|         |                         |                      |     |                | Appeler centre     |       | Non classé             | Avertissement audio/Afficher sur la carte |   | Néant             |          |
|         | Journaux systeme        |                      |     |                | Armement à dista   |       | Non classé             | Avertissement audio/Afficher sur la carte |   | Néant             | 0        |
|         |                         |                      |     |                | Armé à distance e  | n te  | Non classé             | Avertissement audio/Afficher sur la carte | 1 | Néant             |          |

### Modifier l'accociation -> Cocher Fenêtre contextulle(Popup ) -> Caméra associée -> ok

| <b>ts</b> Rechercher Q |                                   |  | Modifier l'associ                           |
|------------------------|-----------------------------------|--|---------------------------------------------|
|                        | 😑   Type d'évènement 🤶   Priorité |  |                                             |
|                        |                                   |  | Type d'évènement AbnormalMasksVyiKBBKoC     |
|                        |                                   |  | Notifier centre surv. E Tout type           |
|                        |                                   |  | V Avertissement audio                       |
|                        |                                   |  | Autre alarme sonore 👻 🕼 Ajouter             |
|                        |                                   |  |                                             |
|                        |                                   |  | Fenêtre contextuelle                        |
|                        |                                   |  |                                             |
|                        |                                   |  | Caméra associée : Totem5604 RDC reception 👻 |
|                        |                                   |  |                                             |
|                        |                                   |  |                                             |
|                        |                                   |  |                                             |
|                        |                                   |  | Oui Annuler                                 |
|                        |                                   |  |                                             |
|                        |                                   |  |                                             |

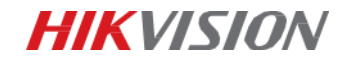

👻 📼 5604-Totem RDC 😑 | Type d'évènement | Notifier centre surv. Caméra as Active Door1 Récupération de connexion RS485
 Récupération de tension de batterie Avertissement audio/Affich la carte Evit Card Reader2
 Récupiration de tornicion de batterie
 Récupiration de contrôleur de portail d'accés
 Event Alarm Input2
 Récupiration réseau
 Récupiration réseau Avertissement audio/Afficher sur la carte Avertis ent de l'alarme de sabotage du con... Neant ent de l'alarme de sa classé Rétablissement de l'alarme incendie du cont
 Rétablissement de l'exception de bus CAN ent de l'alarme incendie du contrôle... Néant Non classé ent du bouton de l'alarme incendie Néant Non classé ent du bouton de mu nt du bouton de pa Néant Rétabli ent du déte cteur d'intrusion à infra Non classé méro de carte à distance n temporelle automatique NTP Tote •

La même configuration pour **le popup d'alarme température** élevé :

### Les résultats pour la caméra LBTM et le totem LBTM:

Veuillez vérifier les historiques de l'alarme de Totem dans le <Moniteur d'état> :

| 88    | 🗎 Event Center                                                                                                    | Monitorin        | ig O 🔄 N                                                                                                | Maintenance and Ma                                                                                                    | nagement                                                                   | Main View                                                                                                    |                                                                   | 12 A                       |                   |
|-------|----------------------------------------------------------------------------------------------------|------------------|----------------------------------------------------------------------------------------------------|----------------------------------------------------------------------------------------------------|----------------------------------------------------------------------------|----------------------------------------------------------------------------------------------------|-------------------------------------------------------------------|----------------------------|-------------------|
| E ur  |                                                                                                    |                  |                                                                                                    |                                                                                                    |                                                                            |                                                                                                    |                                                                   |                            |                   |
| Por   | tel Jote<br>664 R.                                                                                                    |                  |                                                                                                    |                                                                                                    |                                                                            | Filtré j                                                                                                    | oar la tem                                                        | pérature ano               | rmale             |
| Event | Type 🔽 Access Event                                                                                                    | Cther            | Event Sta                                                                                               | tus 🛛 Normal                                                                                                    | Exception                                                                  |                                                                                                    |                                                                   | 🙎 Show Latest Event 🗌 Enab |                   |
|       | <ul> <li>Event Time</li> <li>2020-06-15 11:03:57</li> <li>2020-06-15 11:03:67</li> <li>2020-06-15 11:03:68</li> <li>2020-06-15 10:03:68</li> <li>2020-06-15 10:03:68</li> <li>2020-06-15 11:03:68</li> <li>2020-06-15 11:03:68</li> <li>2020-06-15 11:03:68</li> <li>2020-06-15 11:03:68</li> <li>2020-06-15 11:03:68</li> </ul> | Deer Lecat     - | Temperature  <br>40.4°C<br>41.4°C<br>41.9°C<br>44.5°C<br>43.8°C<br>43.8°C<br>44.0°C<br>-<br>-<br>-<br>- | Ab.         Authentica.           Yes         -           Yes         -           Yes         -           Yes         -           Yes         -           Yes         -           Yes         -           Yes         -           -         -           -         -           -         - | ) Direction<br>Enter<br>Enter<br>Enter<br>Enter<br>Enter<br>to<br>to<br>to | Description     Abnormal Temperature     Abnormal Temperature     Abnormal Temperature     Abnormal Temperature     Abnormal Temperature     Abnormal Temperature     Abnormal Temperature     Akam Oxdyot Off     Alarm Oxdyot Off | 1 Wear Musk No No No No No Vo Vo Vo Vo Vo Vo Vo Vo Vo Vo Vo Vo Vo | Person Unke                | s Capture Picture |
| <br>  | 2020-06-15 11:03:05<br>2020-06-15 10:46:38<br>2020-06-15 10:46:34                                                                                                    |                  |                                                                                                    |                                                                                                    |                                                                            | Alarm Output Off<br>Alarm Output Off<br>Alarm Output Off                                                                                                    | Unknown<br>Ucknown<br>Unknown                                     |                            |                   |

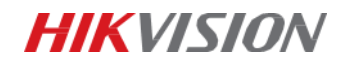

| Porte1, Te<br>m5604-R |                |            |             |       |              |           |             |           |                               |                                                                                                    |
|-----------------------|----------------|------------|-------------|-------|--------------|-----------|-------------|-----------|-------------------------------|----------------------------------------------------------------------------------------------------|
| Event Type            | Z Access Event |            | Event Stat  | tus 🚺 | 🗧 Normal 🛛 🧧 |           |             |           |                               |                                                                                                    |
|                       | Event Time     | Door Locat | Temperature | Ab    | Authentica   | Direction | Description | Wear Mask | Person Linked Capture Picture |                                                                                                    |
|                       |                |            |             |       |              |           |             | No        |                               |                                                                                                    |
|                       |                |            |             |       |              |           | No Mask     | No        |                               |                                                                                                    |
|                       |                |            |             |       |              |           |             | No        |                               |                                                                                                    |
|                       |                |            |             |       |              |           |             | No        |                               |                                                                                                    |
|                       |                |            |             |       |              |           | No Mask     | No        |                               |                                                                                                    |
|                       |                |            |             |       |              |           |             | No        |                               |                                                                                                    |
|                       |                |            |             |       |              |           | No Mask     | No        |                               |                                                                                                    |
|                       |                |            |             |       |              |           |             | No        |                               |                                                                                                    |
|                       |                |            |             |       |              |           |             | No        | Max 36.5°C                    |                                                                                                    |
|                       |                |            |             |       |              |           |             | No        |                               |                                                                                                    |
|                       |                |            |             |       |              |           |             | No        |                               | in the second second second second second second second second second second second second second second second |
|                       |                |            |             |       |              |           |             | No        |                               |                                                                                                    |
|                       |                |            |             |       |              |           |             |           |                               |                                                                                                    |
|                       |                |            |             |       |              |           |             |           |                               |                                                                                                    |

Veuillez vérifier les historiques de l'alarme caméra LBTM dans le <Centre d'événement> :

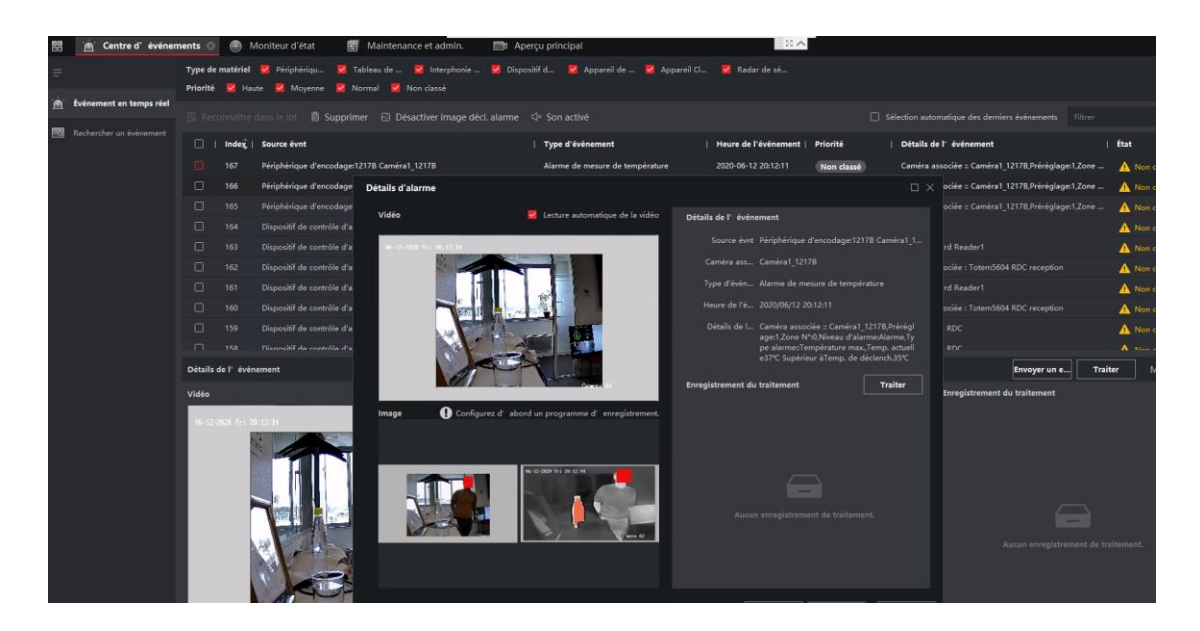

Pour répondre les préconisations CNIL, vous pouvez aller dans « Maintenance et admin – Configuration de système – Stockage des images relatives » et déactiver la fonction « Stockage sur PC ».

Une fois que la fonction est désactivée, toutes les images capturées seront supprimées lorsque vous fermez le logiciel.

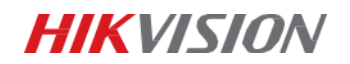

| <u>A</u> NMB5-1200 AC Ⅲ 26 admin •   A _ O × |                                |                              |  |  |  |  |  |  |
|----------------------------------------------|--------------------------------|------------------------------|--|--|--|--|--|--|
| 🔝 👩 Maintenance et a                         | admin. 🔘 🚡 Centre d' événement |                              |  |  |  |  |  |  |
| =                                            |                                |                              |  |  |  |  |  |  |
| 📰 Gestion des appareils 👻                    | Stockage des images relatives  | Stockage sur PC              |  |  |  |  |  |  |
| Configuration divise                         |                                | * Emplacement de vtockage DA |  |  |  |  |  |  |
| composition o contain                        |                                | Transitor                    |  |  |  |  |  |  |
| Gestion compte                               |                                |                              |  |  |  |  |  |  |
| Configuration de système                     |                                |                              |  |  |  |  |  |  |
| Journaux système                             |                                |                              |  |  |  |  |  |  |
|                                              |                                |                              |  |  |  |  |  |  |
|                                              |                                |                              |  |  |  |  |  |  |
|                                              |                                |                              |  |  |  |  |  |  |
|                                              |                                |                              |  |  |  |  |  |  |
|                                              |                                |                              |  |  |  |  |  |  |
|                                              |                                |                              |  |  |  |  |  |  |
|                                              |                                |                              |  |  |  |  |  |  |
|                                              |                                |                              |  |  |  |  |  |  |
|                                              |                                |                              |  |  |  |  |  |  |
|                                              |                                |                              |  |  |  |  |  |  |
|                                              |                                |                              |  |  |  |  |  |  |
|                                              |                                |                              |  |  |  |  |  |  |
|                                              |                                |                              |  |  |  |  |  |  |
|                                              |                                |                              |  |  |  |  |  |  |
|                                              |                                |                              |  |  |  |  |  |  |